## この案件なにがスゴイの?

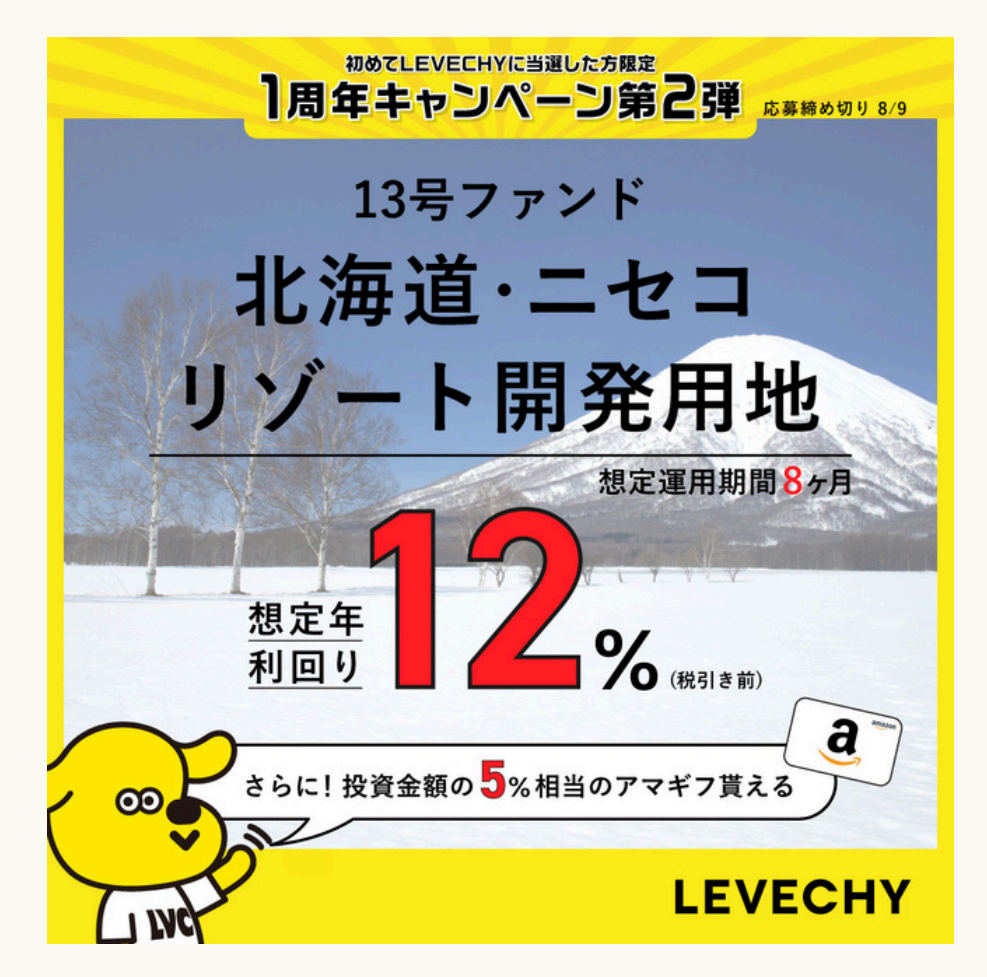

#### LEVECHY13号 1周年記念!大盤振る舞いファンド

| 1য   |
|------|
| 治    |
| 1-44 |
|      |
|      |

- 1. EXITファンド (売買契約済み)
- 2. キャッシュバック5%
- 3. LEVECHY史上最高の想定年利回り12%
- 4. 8か月短期
- 5. 投資対象は世界屈指のスノーリゾート「ニセコ」

SWIPE

EXITファンドとは

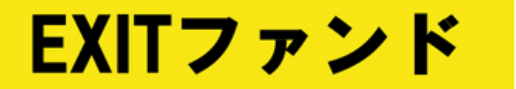

…売却の契約をすでに締結している不動産をファンド化したもの 本ファンドは、渋谷区に本社を置く法人と売却契約を締結済み

#### 13号ファンド詳細

- 売買契約日:2024年6月28日
- 売買代金 : 守秘義務条項があるため、非公表

この契約金額に基づき配当利回りを計算しているため、想定利回りでの配当が実施される可能性の高いファンドとなっております(※1)。 ※1: 将来の成果を確定的に保証するものではありません。

#### 売買契約が済んでる安心感

初めてLEVECHYE当選した方限定

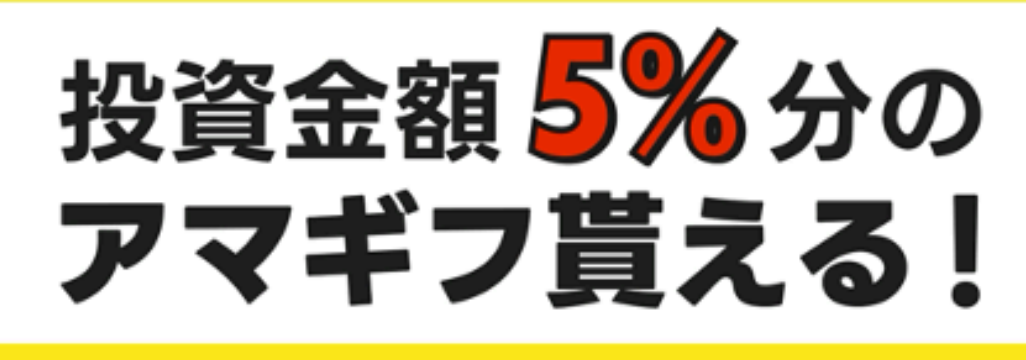

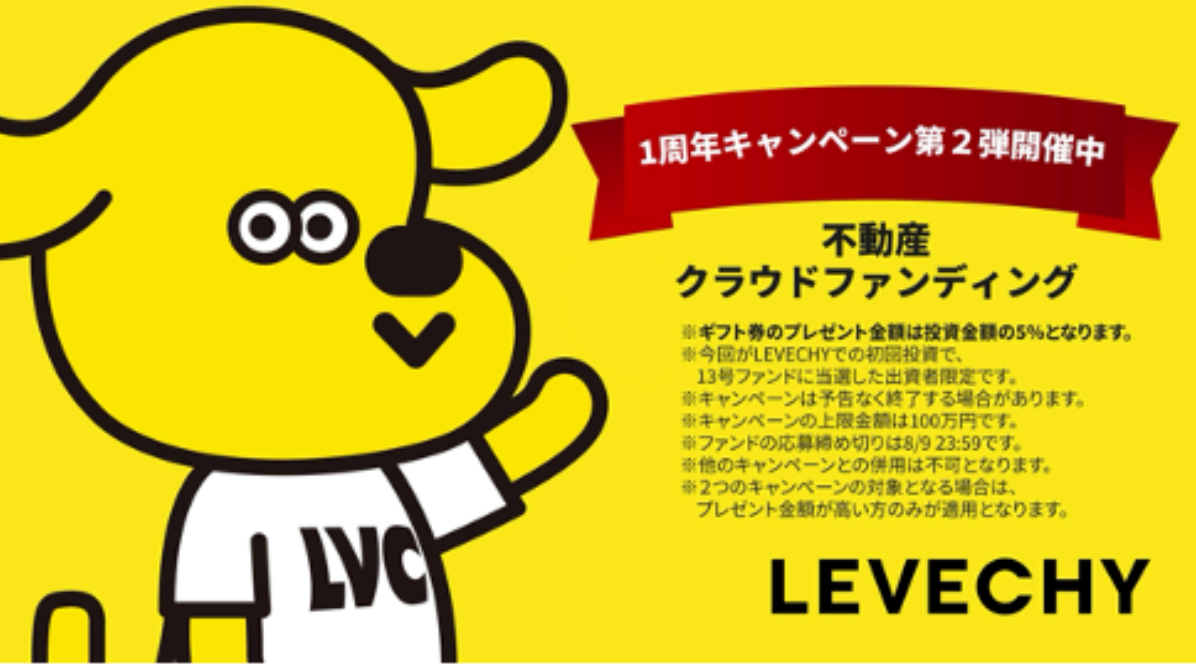

初めての人は さらに得

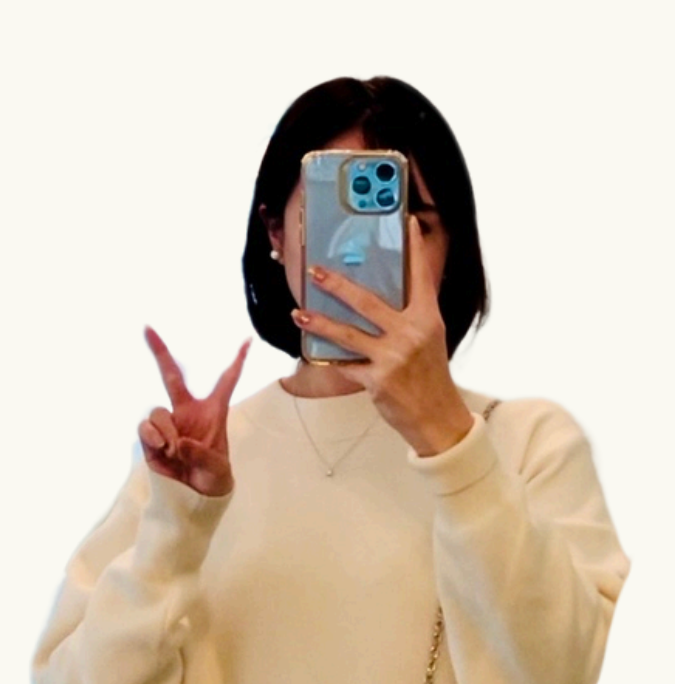

#### その他特徴の詳細

#### キャッシュバック5%

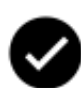

✓ 初回投資家は必ず貰える

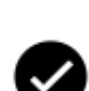

 ◆ キャッシュバックによって、年利換算は
 ◆ 実質19.5%!

#### LEVECHY史上最高想定年利回り12%

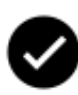

✓ 1周年感謝の気持ちを込めて 最高利回りを実現!

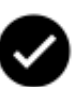

EXITファンドファンドにすることで 安全性も実現!

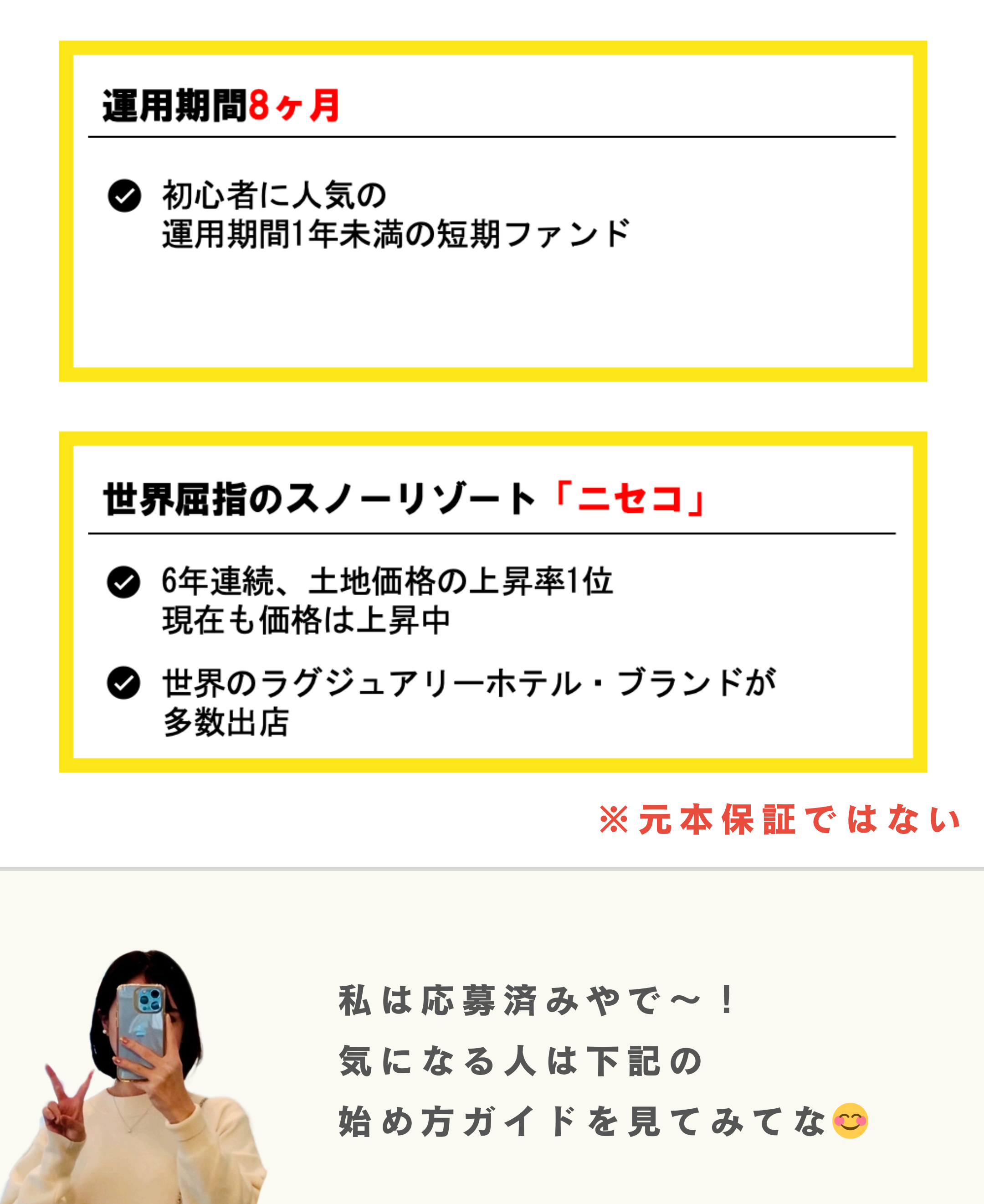

# LEVECHY

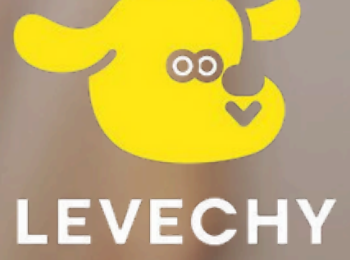

# クラファン初心者

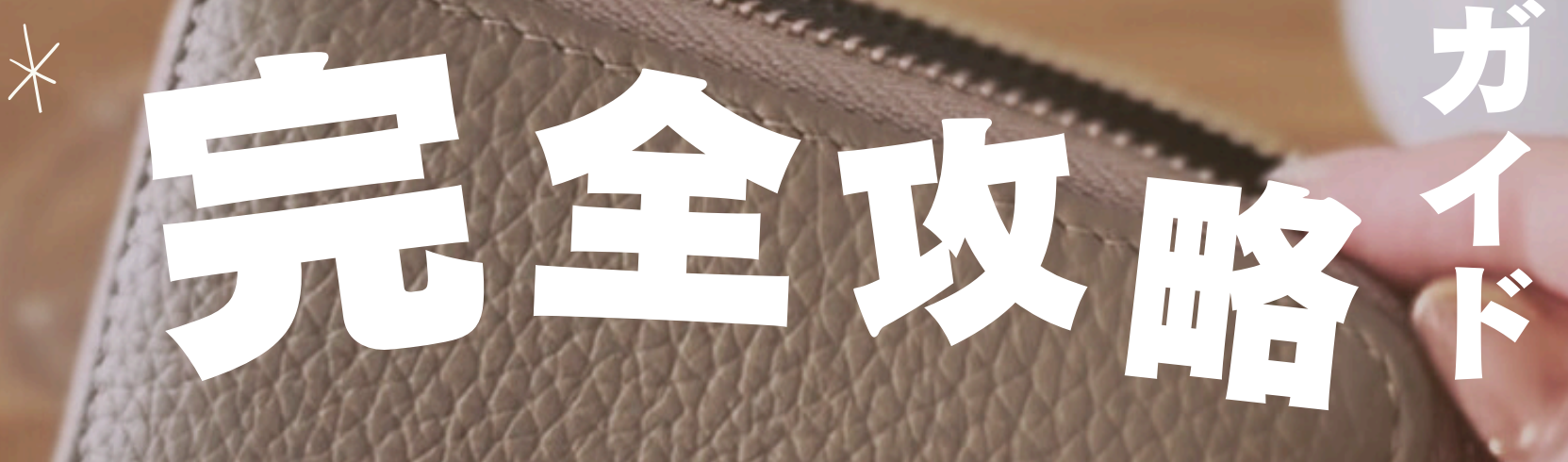

※当ページはPRを含みます

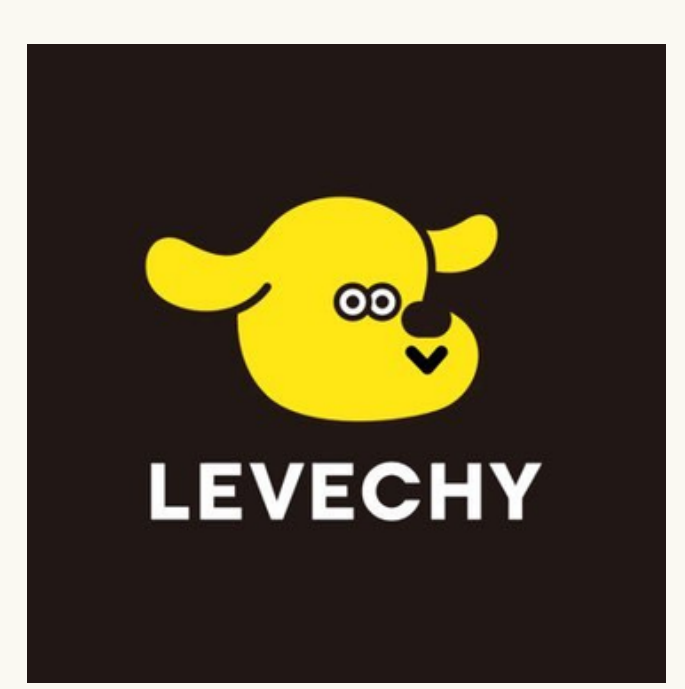

# LEVECHYはクラファンの 中でも安全性が高いから 初心者におすすめやで〜

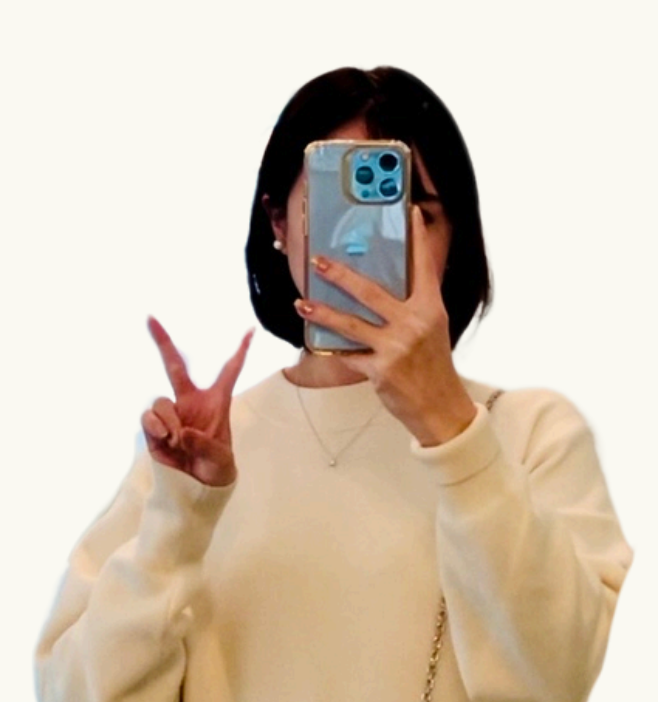

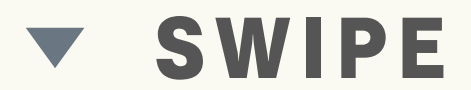

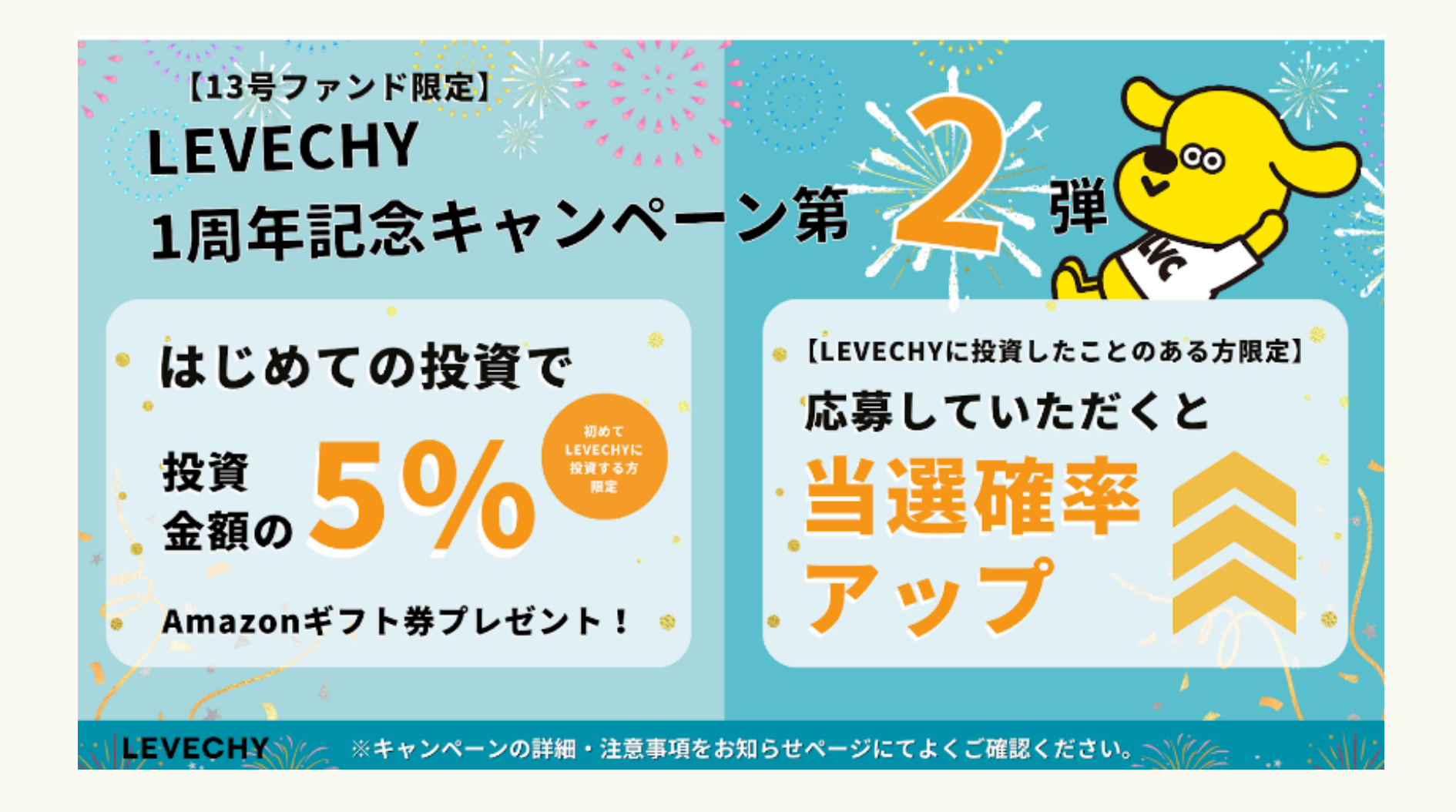

# しかも今なら投資金額×5%分 のアマギフがもらえる♪

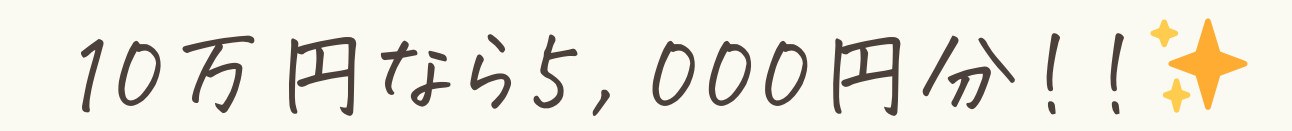

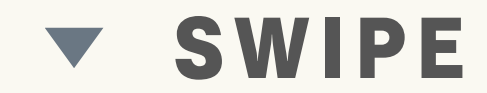

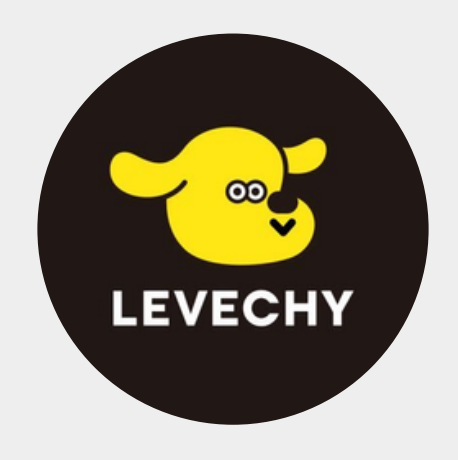

# はじめるまでの流れ

## **ロサイトアクセス&仮登録**

## **2情報入力&本人確認**

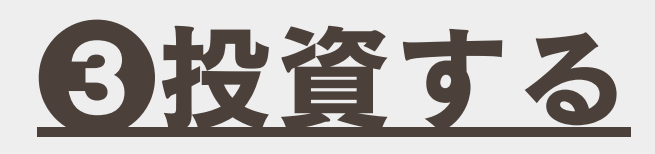

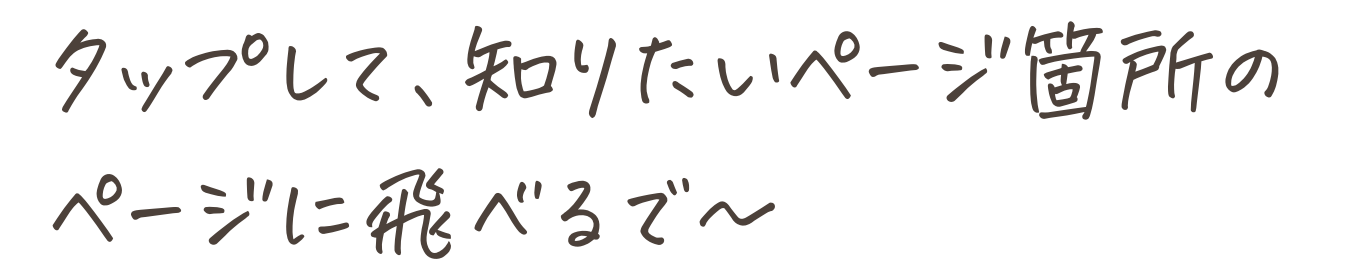

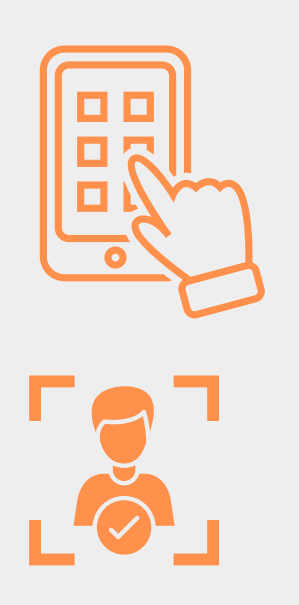

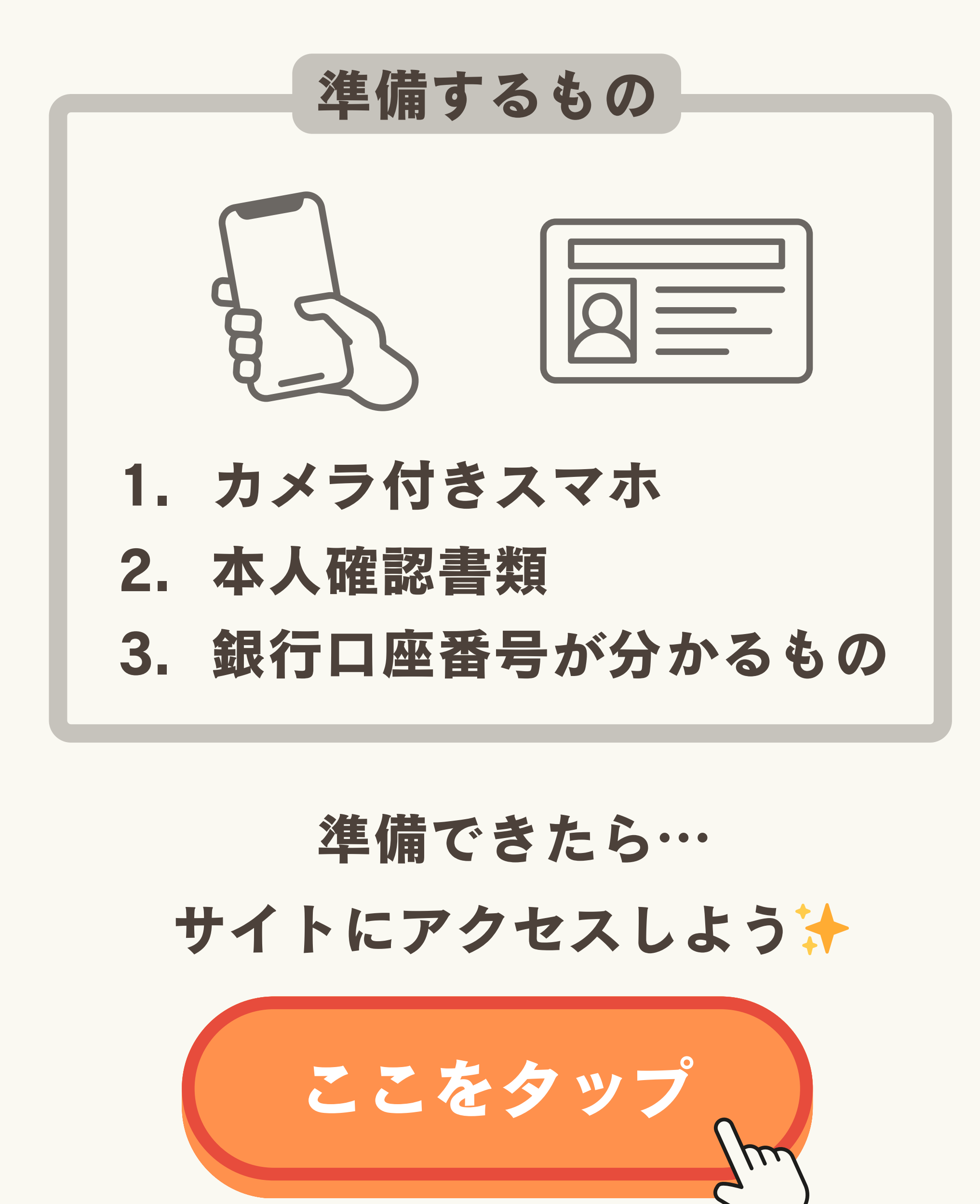

ここからアマギフもらえる

のアクセス&仮登録

#### ①まずは、公式サイトにアクセスしよう

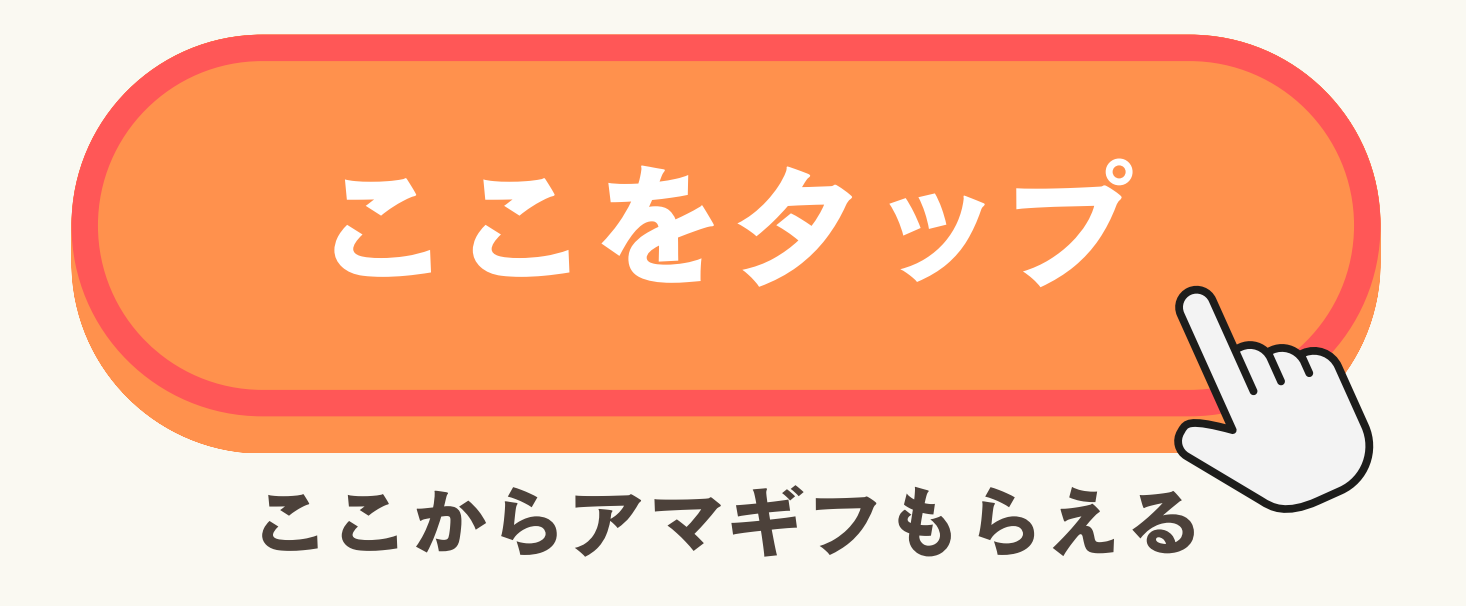

#### ※ブラウザで開いておくと便利

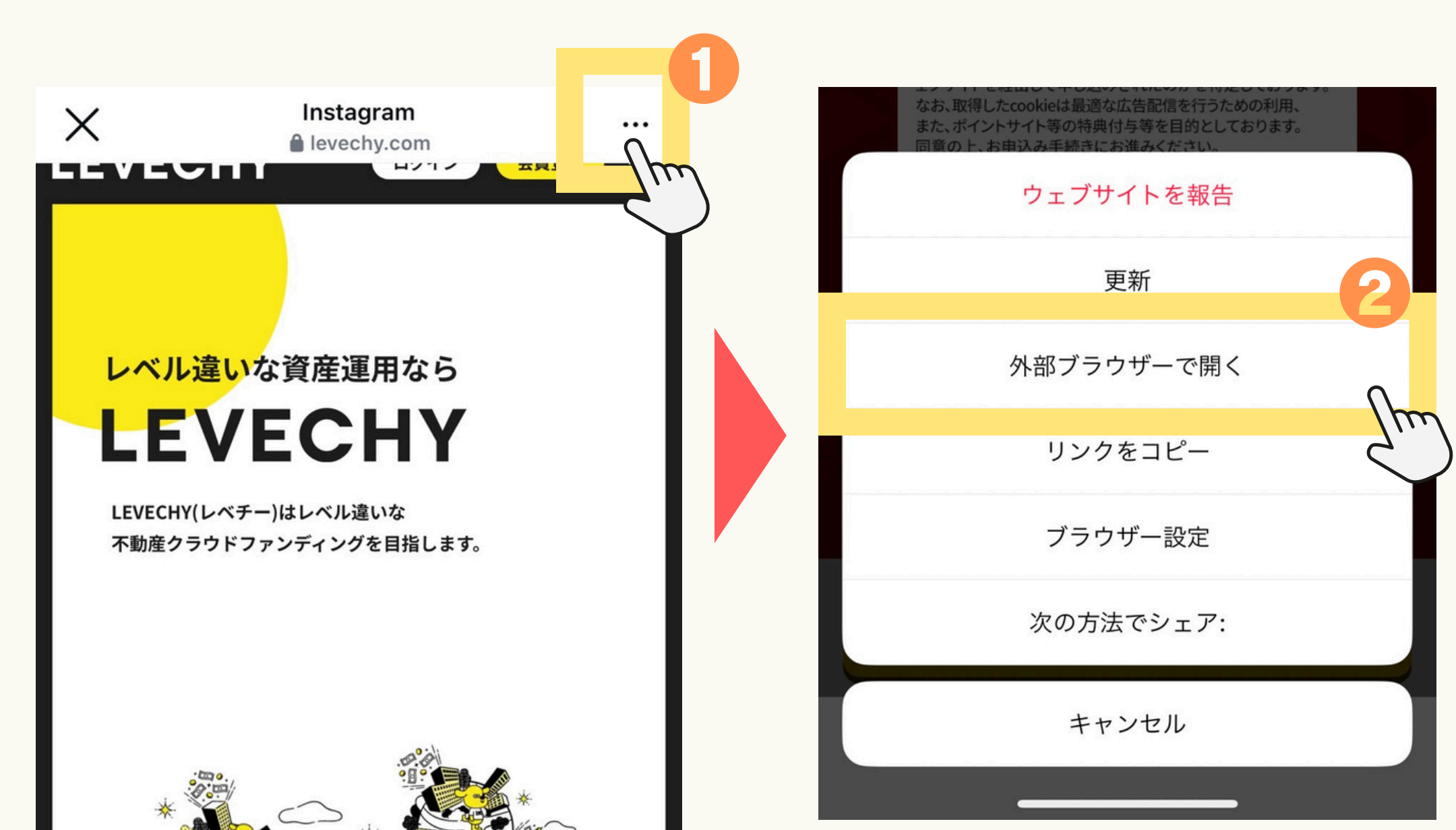

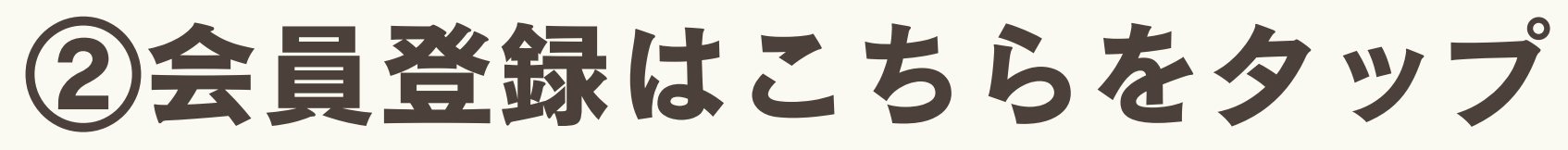

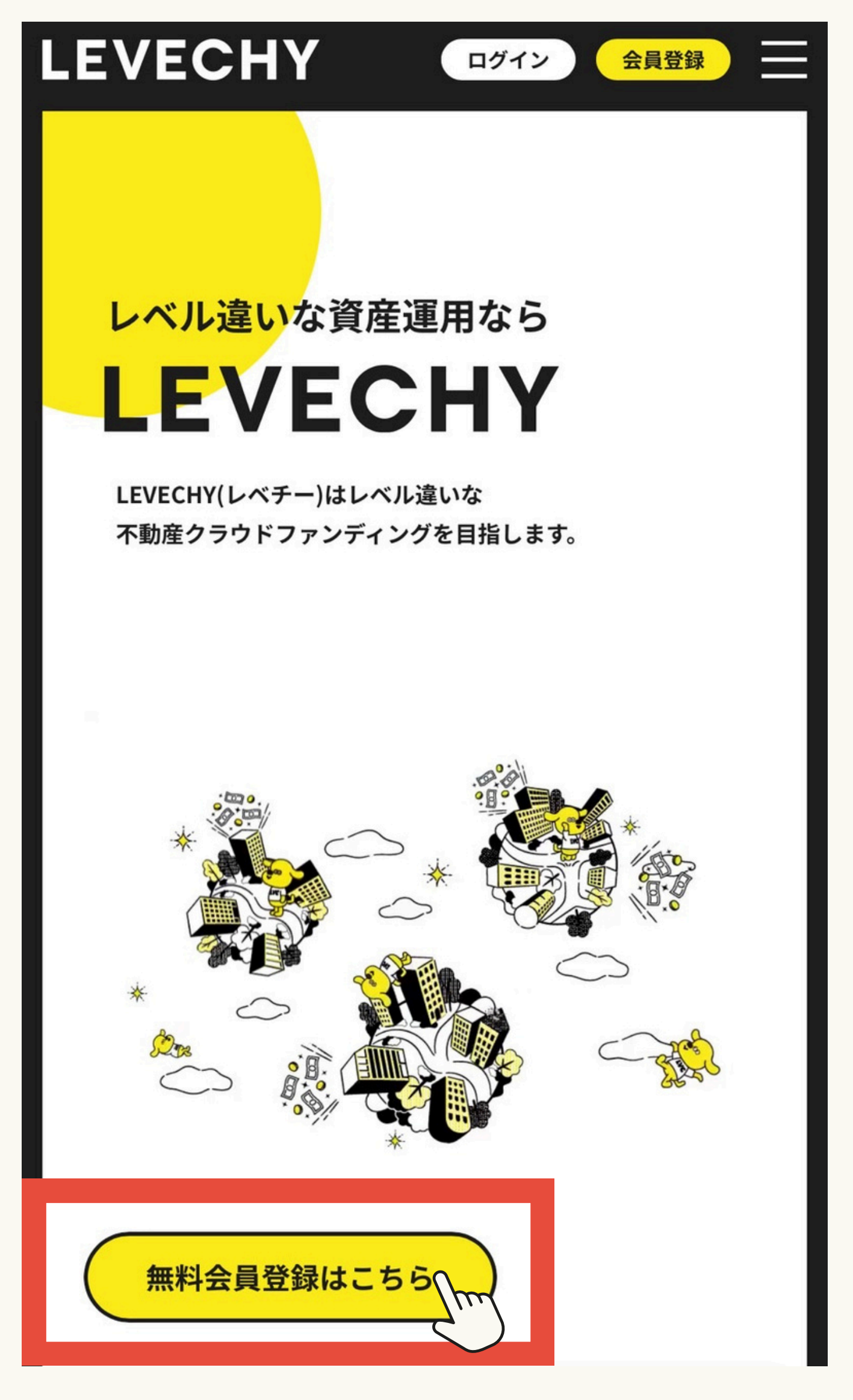

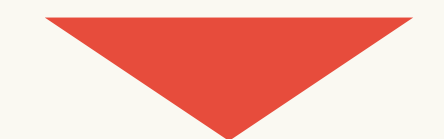

# ②メアド&パスワードを設定して 仮登録を完了する

| LEVECHY 新規会員登録 은 三<br>login menu                                            | LEVECHY 新規会員登録 & Elevent                                          |  |
|-----------------------------------------------------------------------------|-------------------------------------------------------------------|--|
| 個人・法人 ※ <del>必須</del><br>● 個人 〇 法人                                          | 秘密の質問 <u>※必須</u>                                                  |  |
| メールアドレス <u>*必須</u><br>(半角)                                                  | その答え ※必須 (全角)                                                     |  |
| パスワード ※必須<br>(半角)<br>大文字・小文字・数字を1字以上入れてください。<br>パスワードは8文字以上、16文字以内でご入力ください。 | 全角 (漢字、ひらかな、カタカテ) でこ入力くたさい。<br>メールマガジン登録 ※必須<br>③ 登録する ○登録しない     |  |
| パスワード確認 *必須                                                                 | 確認及び承諾事項 ※必須 ✓ 下記書類を確認の上、承諾する。 「ウェブサイト利用規約」 「個人情報保護方針」 会員仮登録を完了する |  |
|                                                                             | ▶秘密の質問の設定                                                         |  |

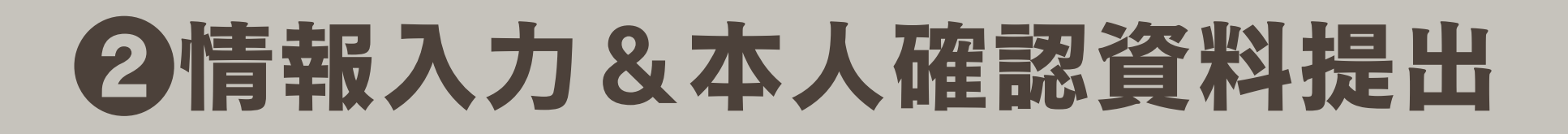

#### (1)メールに届いたリンクからアクセス

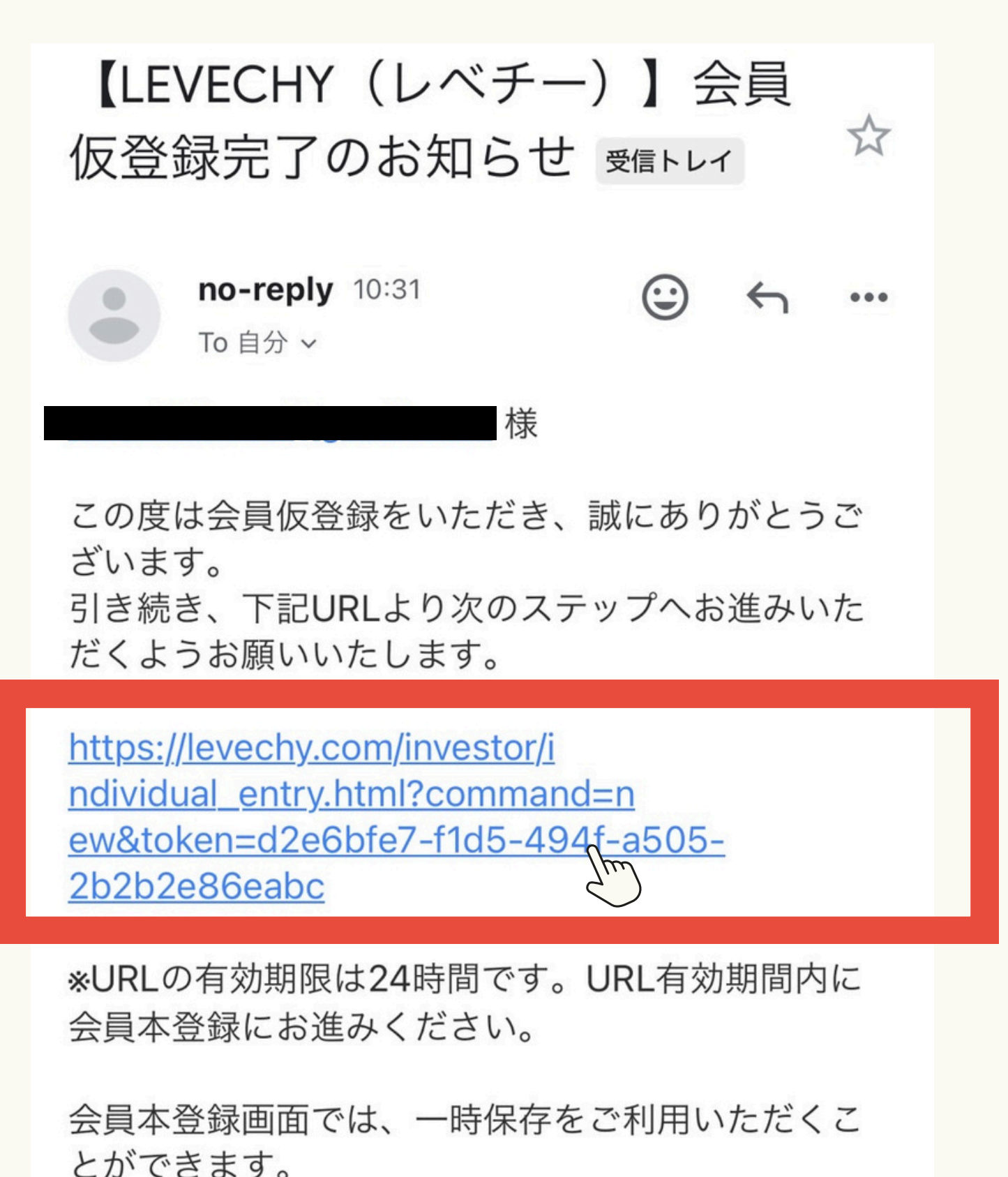

こかできます。 一時保存後は上記URLではなく、ログイン画面より ご登録のメールアドレスとパスワードでログインし ていただき

会員登録を完了させてください。

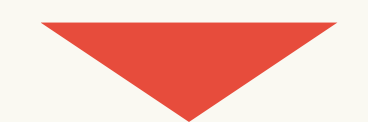

#### ②本登録に必要な情報を記入していく

| — 会員               | 本登録(                 | 個人のお客  | 禄)                    | 氏名(姓名)                 |
|--------------------|----------------------|--------|-----------------------|------------------------|
| STEP1              | STEP2                | STEP3  | 本人確認                  | 姓                      |
| 会員仮登録              | 会員本登録                | 本人確認書類 | コード受領                 | 姓                      |
|                    | •                    | -      |                       | (全角)                   |
| STEP2:会員<br>個人のお客様 | <b>本登録</b><br>様は以下のフ | ォームに必要 | 事項をご記                 | フリガナ <u>*必</u> 須<br>セイ |
| 入てたさい。             |                      |        |                       | セイ<br>(全角)             |
| メールアドレ             | レス                   |        |                       |                        |
|                    |                      |        |                       | 日本国居住者                 |
| 氏名 (姓名)            | ※以須                  |        |                       | 🗌 はい                   |
| 姓                  | ~ X) / X             | 名      | <del>時保存</del><br>こちら |                        |
| 姓                  |                      | 太郎     |                       | 性別 ※必須                 |
| ~ ·                | $\rightarrow$ -      | + 9    |                       | ◉男性 ○女                 |
|                    |                      |        |                       | 生年月日 ※必須               |

| 氏名(姓名) ※必须            | <b>須</b>             | LEVEC                |
|-----------------------|----------------------|----------------------|
| 姓                     | 名                    | 金融機関 ※必須             |
| 姓                     | 太郎                   | 支店名が数字や              |
| (全角)                  |                      | なをご入力くだ              |
|                       |                      | 例:0→「ぜろ <sub>-</sub> |
| フリガナ <mark>※必須</mark> |                      | みずほ銀行                |
| セイ                    | メイ                   | -+/>+/>              |
| セイ                    | タロウ                  | 二升住及弧1.              |
| (全角)                  |                      | 楽天銀行                 |
| 日本国居住者 ※必             | <br>須                | 新生銀行                 |
| □ はい                  |                      | その他の金融樹              |
|                       | 国外居住者様はご利用になれません。    | 銀行名                  |
| 性別 ※必須                |                      | 楽天銀行                 |
| ◎男性 ○女性               | ○その他                 | 支店名                  |
|                       |                      |                      |
| 生年月日 ※必須              | <u>一</u> 時保存<br>はこちら |                      |
| 1980 ▼年1              | ▼月1 ▼日               | 口座種別 ※必須             |

| 支店名が数字やローマ字 | で始まる場合は、読み   |
|-------------|--------------|
| なをご入力ください。  |              |
| 列:0→「ぜろ」    |              |
| みずほ銀行       | 三菱UFJ銀行      |
| 三井住友銀行      | 住信SBIネット銀行   |
| 楽天銀行        | GMOあおぞらネット銀行 |
| 新生銀行        | ゆうちょ銀行       |
| その他の金融機関    | ]            |
| 退行名         |              |
| 楽天銀行        |              |
| 支店名         |              |
|             |              |

 $e \equiv$ 

● 普通預金 ⊖ 当<u>虐預金</u> ⊖ 貯蓄預金

#### 銀行口座もここで入力するよ

### ③資産の状況や投資の目的を 登録していく

| LEVECHY 新規会員登録 은 프<br>login menu | 余剰資金の運用である <mark>※必須</mark>                       |
|----------------------------------|---------------------------------------------------|
| 金融資產 <mark>※必須</mark>            | ※借入金および使途不明金による運用の受付はい                            |
| ※金融資産100万円未満の方はご登録いただけま          | たしかねます。                                           |
| せん。                              | ◎ はい ○ いいえ                                        |
| 1000万円未満                         | ─── <del>───「はい」にチェックし</del> よ                    |
|                                  | 元本が <mark>卸</mark> 損しても生活に支障がでない <mark>※必須</mark> |
| 投資目的※必須 利田できたい会                  | ※元本の毀損により生活に支障を及ぼす可能性が                            |
| <b>11 □ C C C V 0</b><br>指定なし ▼  | ある方にご登録いただけません。                                   |
|                                  | ◎はい ○いいえ                                          |
| 取引開始のきっかけ ※必須                    |                                                   |
| 指定なし<br>▼                        | 登録し7 アドレスはお客様専用または法人の取引                           |
|                                  | 担当者<br>引用のものか <u>※必須</u>                          |
| 職業 ※必須                           | ◎はい ○いいえ                                          |
| 指定なし ▼                           |                                                   |
|                                  | 投資方針 ※必須                                          |
| 勤務先                              | 指定なし                                              |
| 株式会社イグザンプル                       | 一時保存                                              |
| (全角)                             | 投資経験(年数) ※必須 はこちら                                 |
| 一時保存<br>はこちら                     | ※投資経験がない方はご登録いただけません。                             |
| 年収 ※必須                           |                                                   |
|                                  |                                                   |

#### ④投資経験を入力&規約を読んで 同意して登録へ進もう

| LEVECHY 新規会員登録 은 프<br>login menu |
|----------------------------------|
| 投資経験(年数) ※必須                     |
| ※投資経験がない方はご登録いただけません。            |
| 3年未満 ←「なし」はNG ▼                  |
| 確認及び同意事項 <mark>※必須</mark>        |
| ☑ ←1度開いてからチェックしよう↓               |
| 下記書類を確認の上、同意又は承諾する。              |
| 「外国PEPsでないことの同意書」                |
| 「反社会的勢力でないことの確約に関する同意            |
| 書」                               |
| 「電磁的方法による書面交付に関する承諾書」            |
| 内容に同意の上、<br>スマホで本人確認書類提出へ進む      |

#### ⑤そのまま本人確認資料の提出に進む

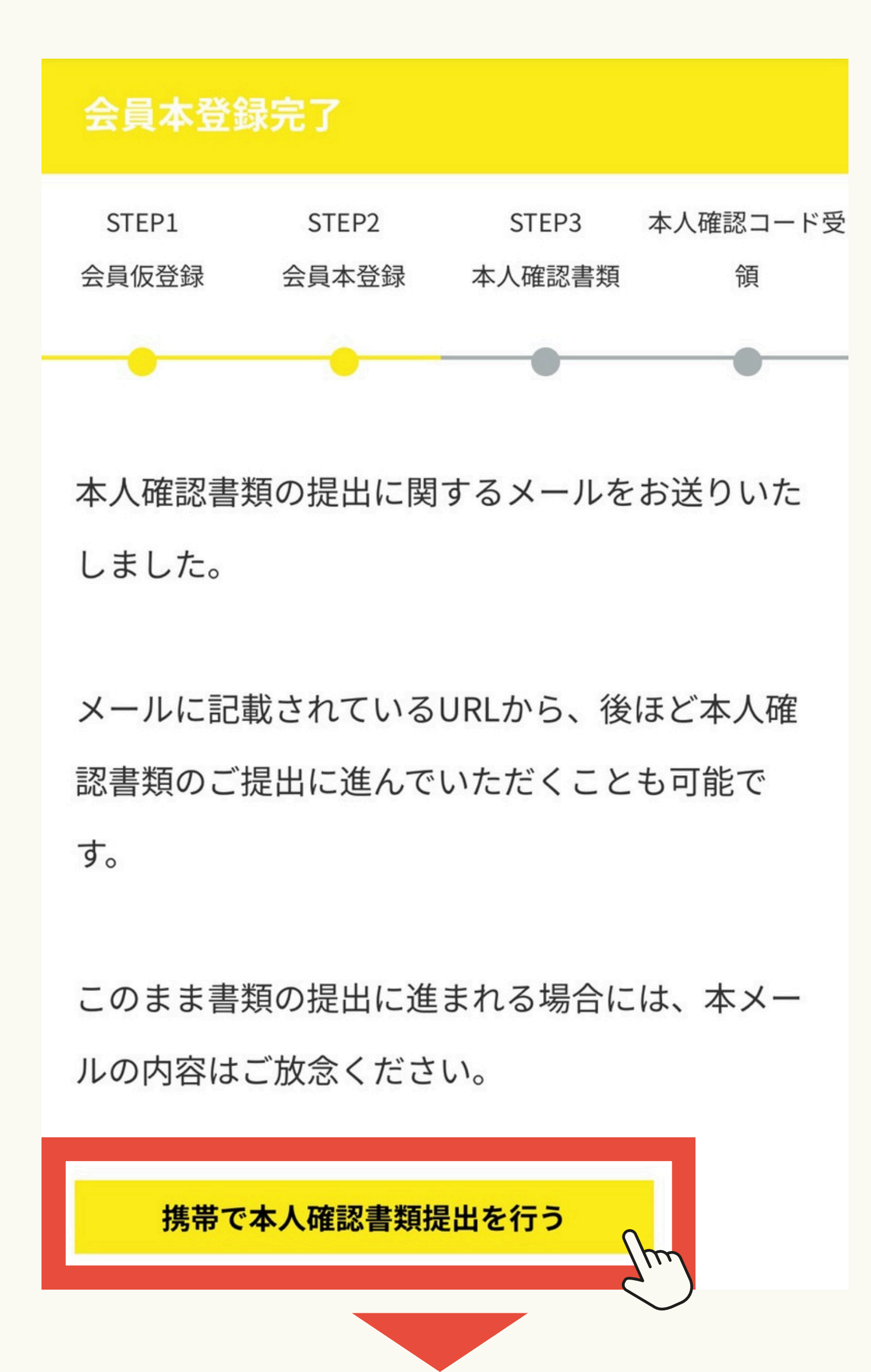

#### ⑥WEBカメラでの撮影が手軽でおすすめ

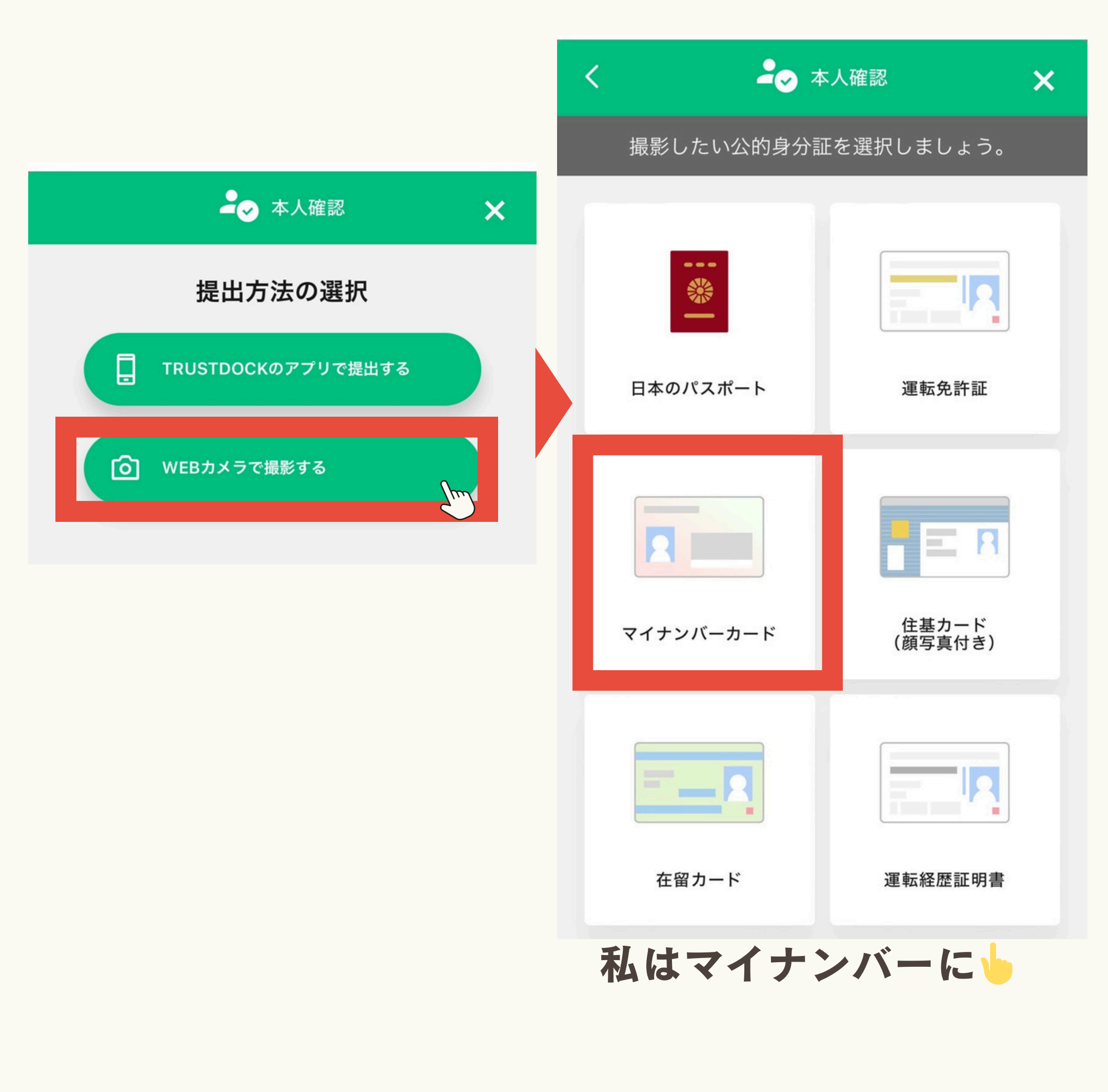

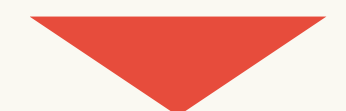

#### ⑦提出できたら完了!

| STEP1 | STEP2 | STEP3  | メールにて本人確 |
|-------|-------|--------|----------|
| 会員仮登録 | 会員本登録 | 本人確認書類 | 認コード受領   |

会員本登録のお申込をいただき誠にありがとうご ざいます。

ご入力・ご提出いただきました内容で審査を行わ せていただきます。

審査が完了次第、ご登録のメールアドレスに審査 結果をご連絡いたします。

なお、審査の結果ご登録いただけない場合がござ います。あらかじめご了承ください。 引き続き、LEVECHYをよろしくお願いいたしま す。

#### **審査結果は3時間くらいできた! はやい!** (私の場合)

# ファンドに 投資をしてみよう

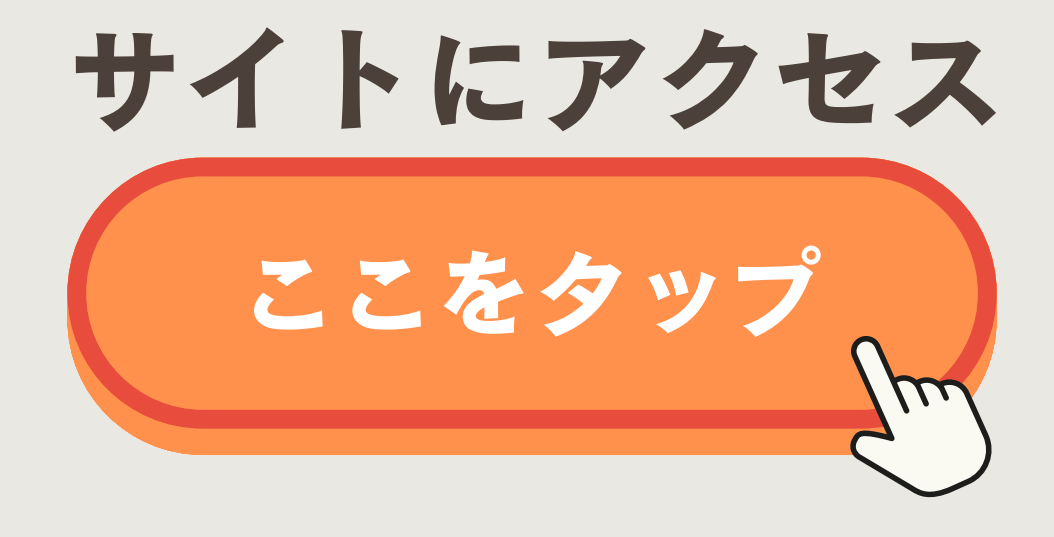

実際にファンドに投資してみよう!

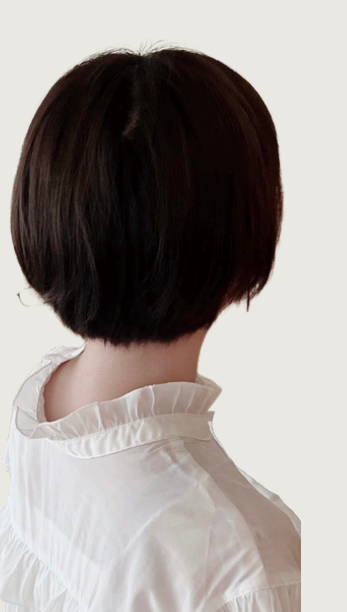

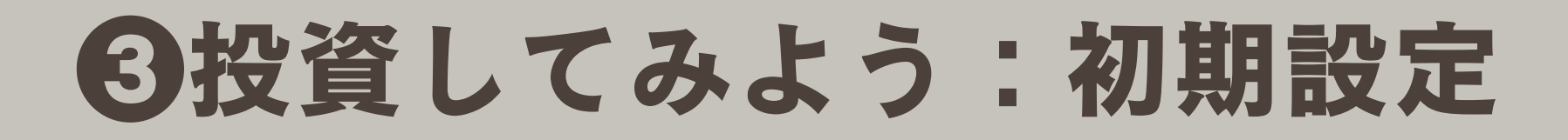

#### ①メールに届いた【本人確認コード】を コピーしてリンクにアクセスしよう

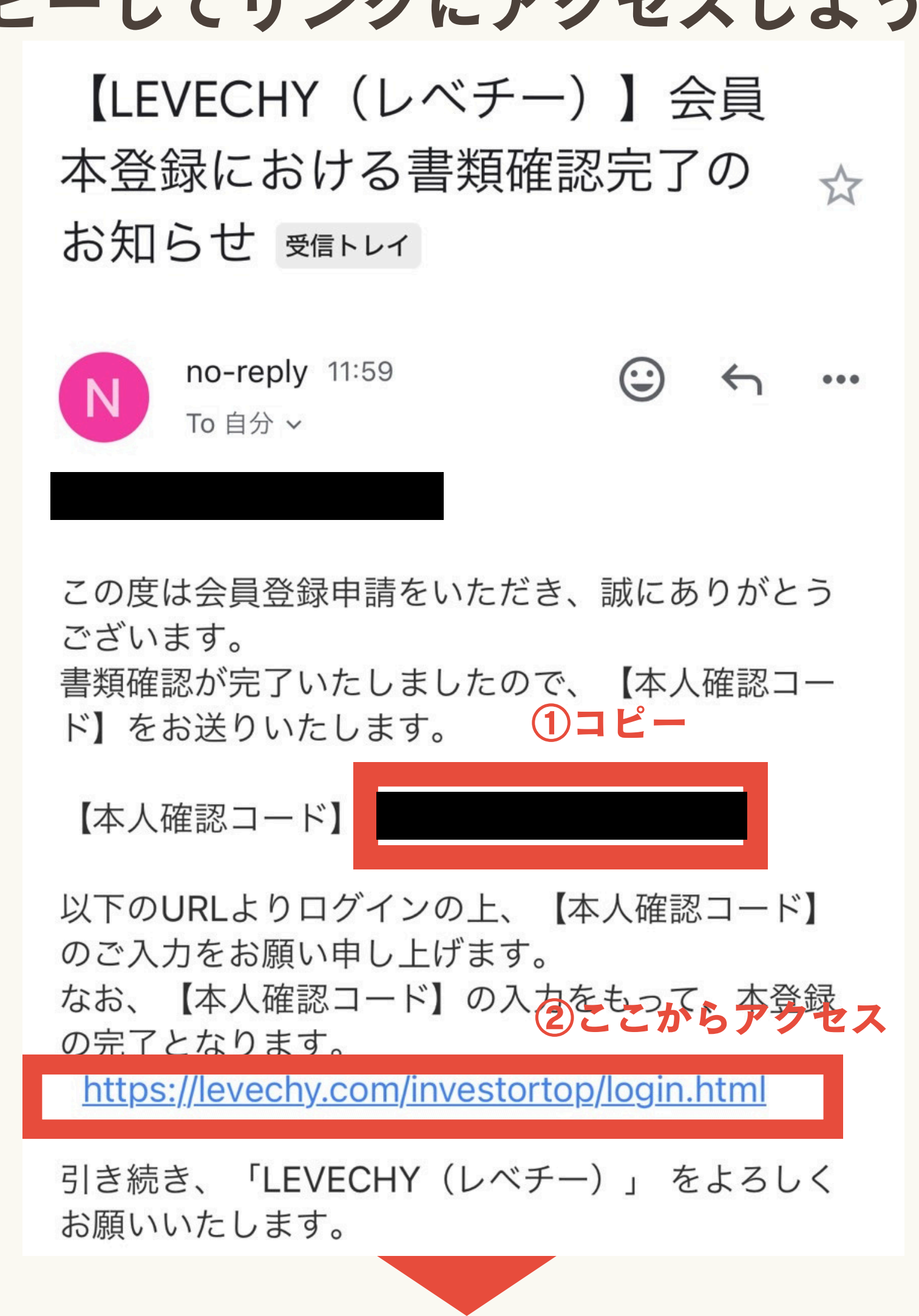

## ②最初に設定したメアドとパスワードで ログイン

| LEVECHY             | u |
|---------------------|---|
|                     |   |
| メールアドレス             | ٦ |
|                     | J |
|                     | ] |
| □ 次回からメールアドレスの入力を省略 |   |
| <b>ログイン</b>         |   |

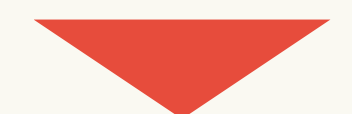

### ③さっきコピーしたコードを 貼り付けてログイン

#### — 本人確認コード入力

・スマホまたはパソコンのWebカメラにて本人確認書類 を提出された方

メールにて本人確認コードを送付しました。 メー ル本文に記載の本人確認コードを以下フォームに 入力し、会員登録を完了させてください。

・上記以外の方法で本人確認書類を提出された方 転送不要郵便にて本人確認コードを送付しまし た。ハガキに記載の本人確認コードを以下フォー ムに入力し、会員登録を完了させてください。 な お、申し込みから5営業日が経ってもハガキが届 かない場合は、お問い合わせよりご連絡くださ い。

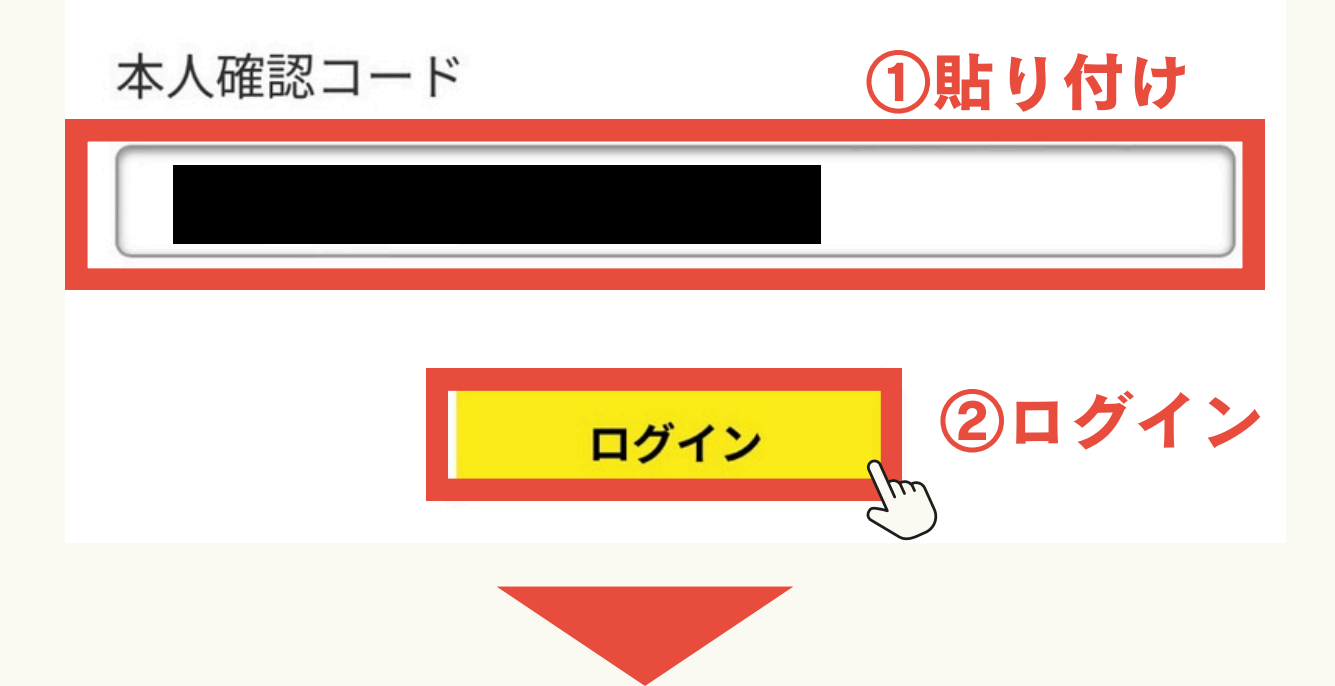

④メニューをタップ

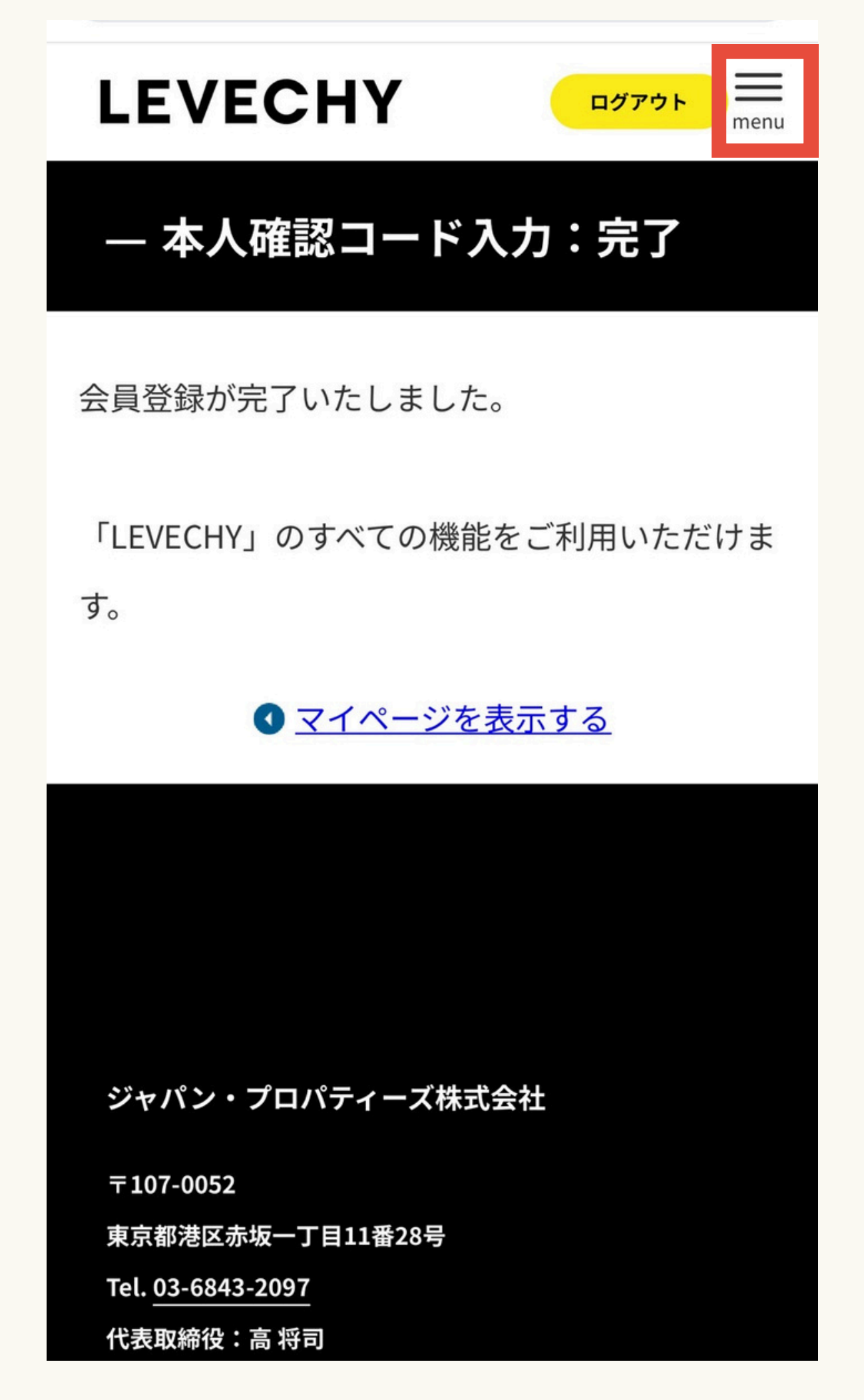

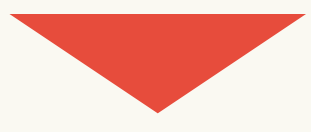

⑤ファンドー覧をタップ

| LEVECHY  |               |
|----------|---------------|
| 私たちについて  | ÷             |
| サービスについて | ÷             |
| マイページ    | $\rightarrow$ |
| ファンド一覧   | ÷             |
| コラム      | ÷             |
| お知らせ     | ÷             |
| 不動産事業者様へ | ÷             |
| FAQ      | ÷             |
| 運営会社     | ÷             |
| お問い合わせ   | ÷             |
| 入出金一覧    | ÷             |

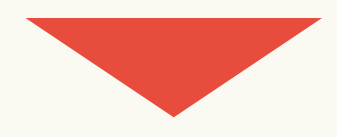

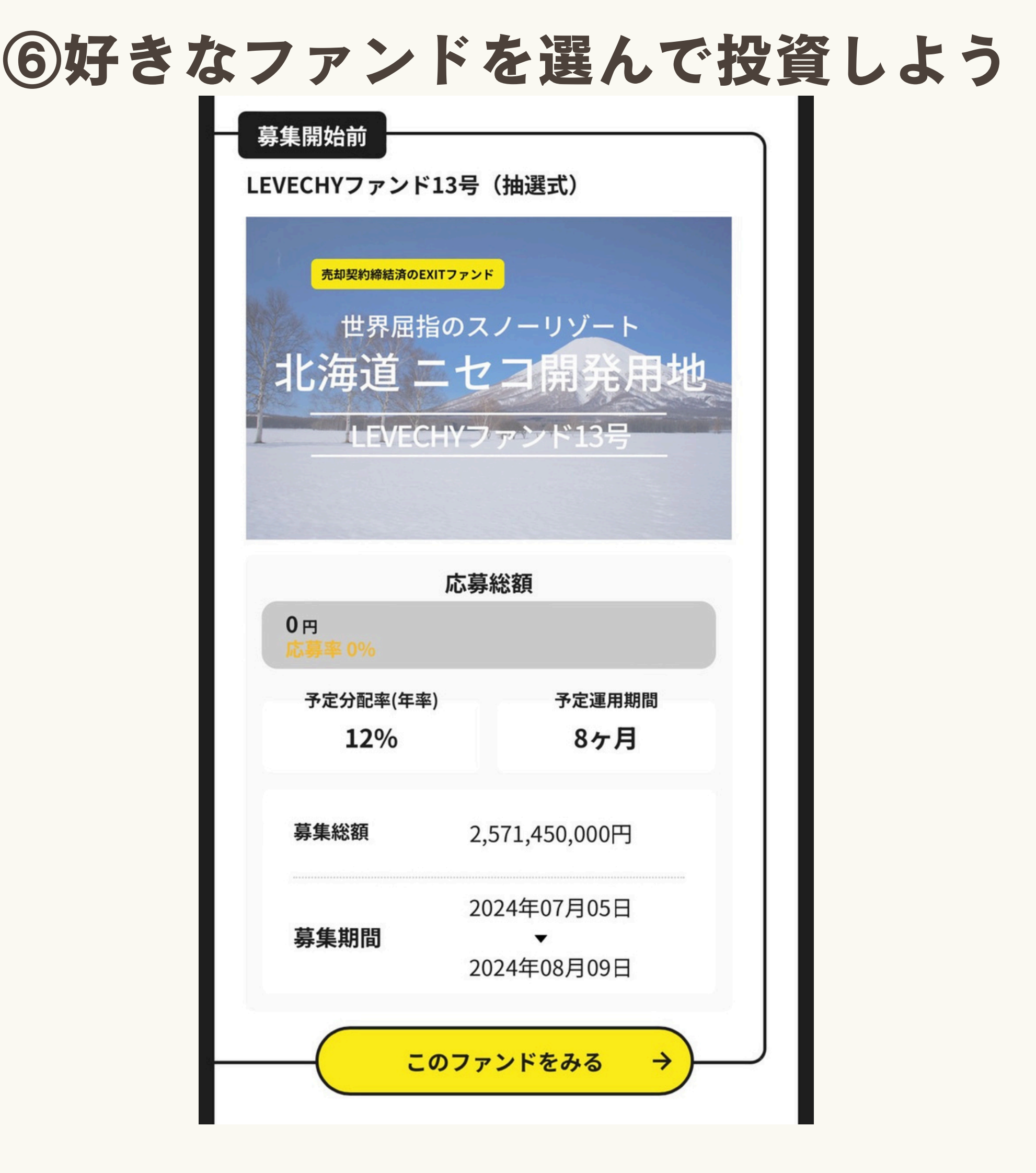

### 7月5日から募集のこのファンドなら…

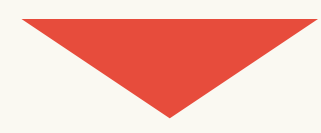

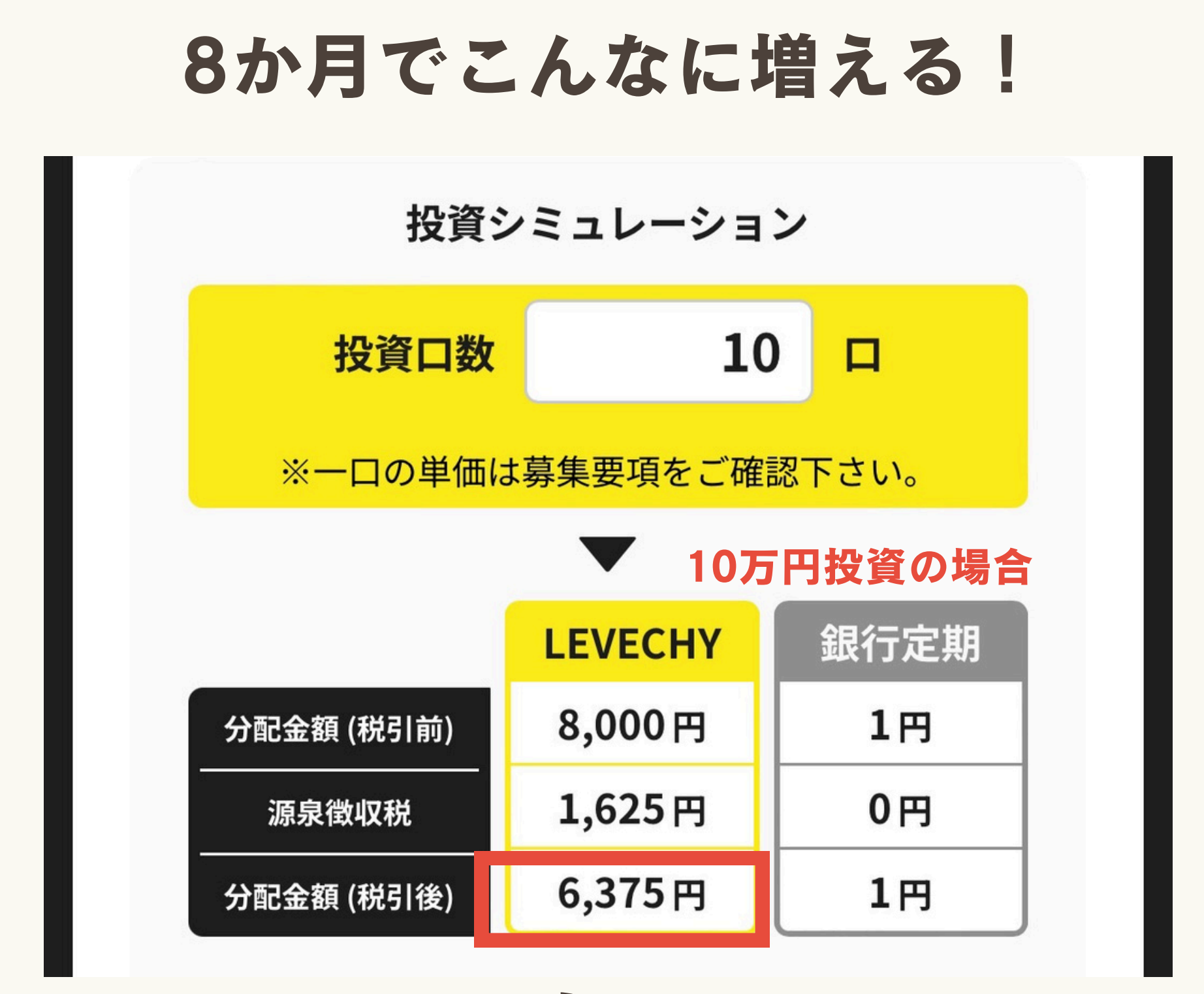

かつ

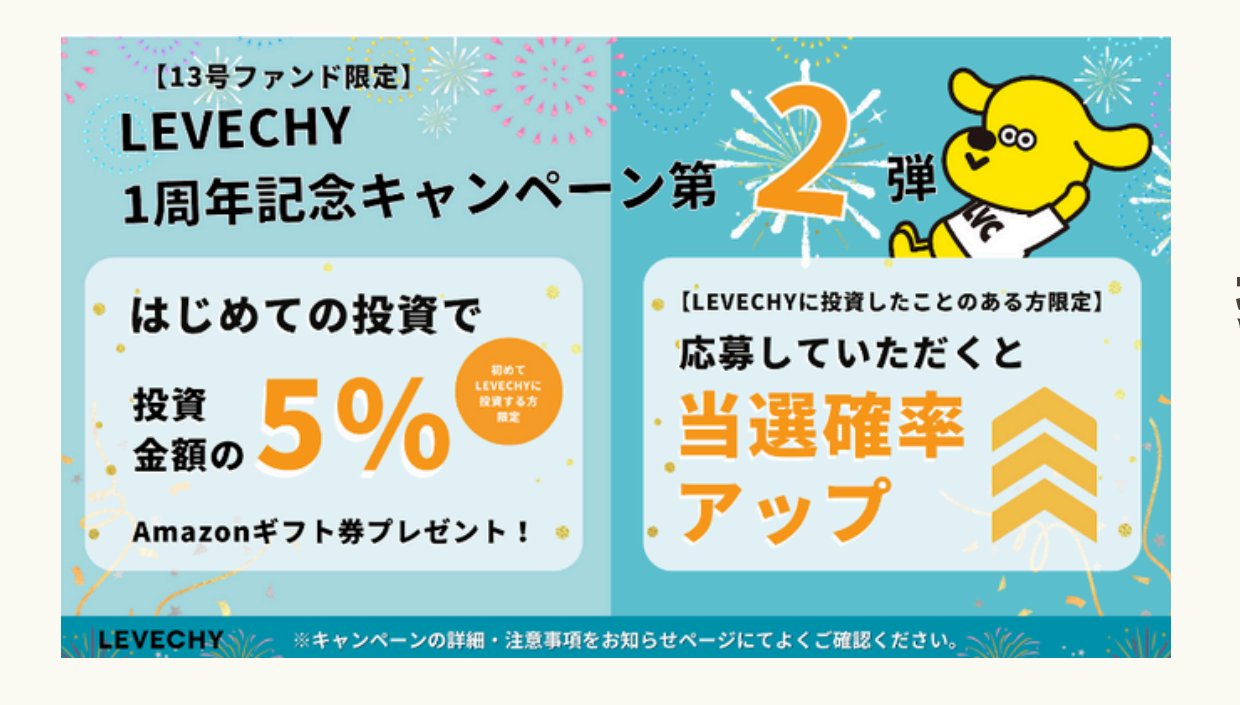

投資金額×5%分の アマギフもらえる袂

#### 2024年7月5日~8月9日応募〆切

さいごに…

マニュアルを受け取っただけで お金を増やすことはできひんで~

## 分からないなら、少しだけ やってみることが大切やで

1歩踏み出すきっかけになったら 嬉しいな~♡

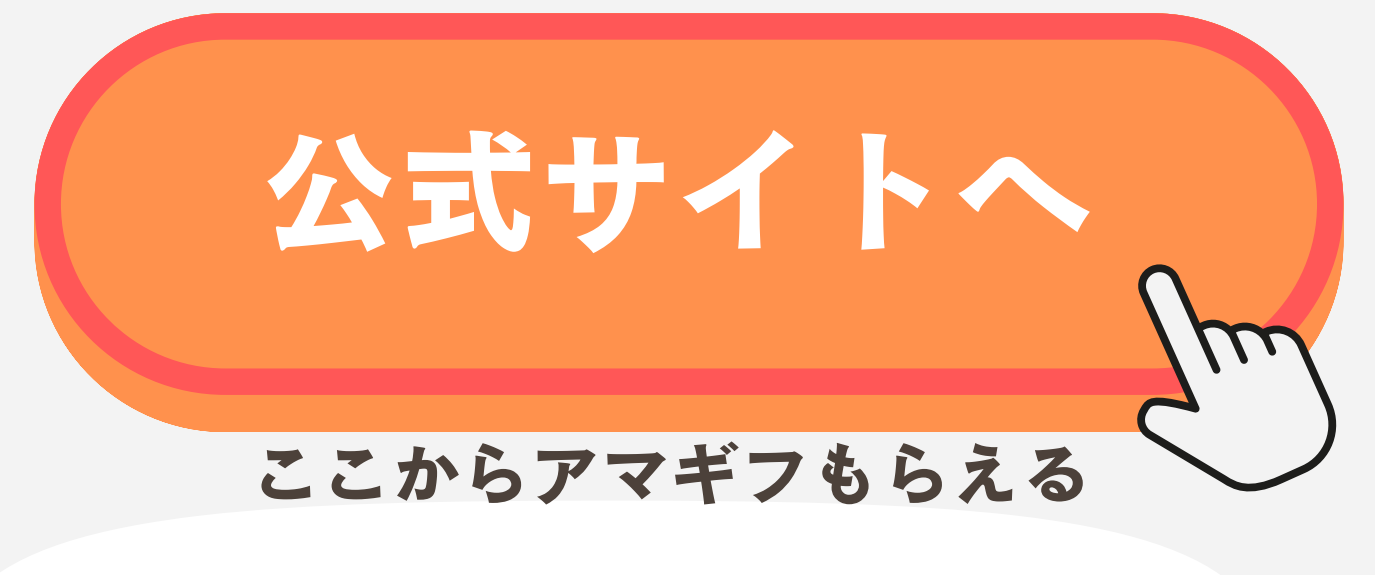

開設できたよ~って報告も

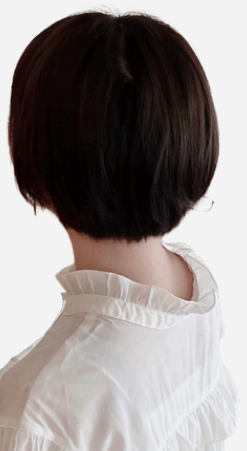